## **SUOMISPORT**

## Pikaohje seurakäyttäjälle

- Jäsenyyksien ja kausimaksujen luomiseen.
- Ennen jäsenyyksien luomista mieti, voitteko yksinkertaistaa seuranne hinnastoa.

## 1. Luo ensin uudet säännöt.

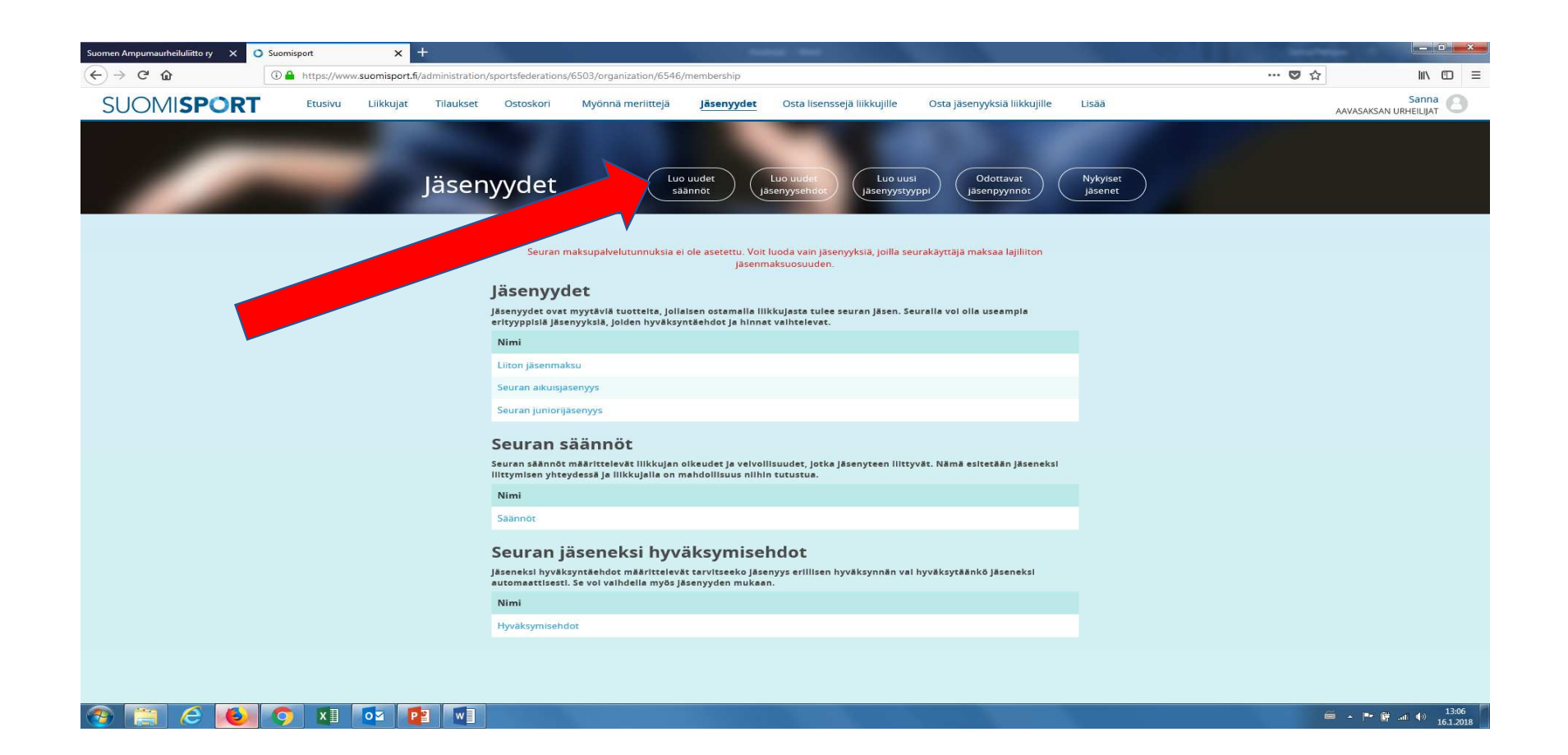

2. Voit kopioida seuranne säännöt keskimmäiseen tekstikenttään. Vaihtoehtoisesti voit tehdä linkin seuran sääntöihin seuranne kotisivuille alimpaan linkkikenttään. Jos seurasi sääntöjä ei ole sähköisessä muodossa, voit tehdä linkkiviittauksen seuranne kotisivuille. Tallenna.

| aurheiluliitto ry 🗙 🗙 | Suomisport x +                                                                                                    | and a share of the second difference of the second difference of the se |                     |
|-----------------------|----------------------------------------------------------------------------------------------------|----------------------------------------------------------------------------------------------------|---------------------|
| ଜ                     | 🛈 🛔 https://www.suomisport.fi/administration/sportsfederations/6503/organization/6546/membership/terms/crea          | te                                                                                                    | ··· 🛡 🏠 🔤 🗄         |
| MISPOR                | Etusivu Liikkujat Tilaukset Ostoskori Myönnä meriittejä Jäsenyydet Os                                                | sta lisenssejä liikkujille Osta jäsenyyksiä liikkujille Lisää                                                                                                    | Sanna 🕒             |
|                       |                                                                                                    |                                                                                                    |                     |
|                       |                                                                                                    |                                                                                                    |                     |
|                       |                                                                                                    | Tallenna Palaa takaisin                                                                                                    |                     |
|                       |                                                                                                    |                                                                                                    |                     |
|                       | ver until ed en                                                                                                    |                                                                                                    |                     |
|                       | ausiedut                                                                                                    |                                                                                                    |                     |
|                       | limi<br>Anna seuran säännöill<br>läntöjen nimeä käytetään erottamaan eri säännöt toisistaan esimerkiksi              | le nimi                                                                                                    |                     |
|                       | lintalistoissa                                                                                                    |                                                                                                    |                     |
|                       |                                                                                                    |                                                                                                    |                     |
|                       | ddnnot (Vapaaehtoinen) Säännöt<br>oit kirjoittaa tähän kenttään seuran säännöt, jotka koskevat jäseneksi<br>trumistä |                                                                                                    |                     |
|                       | ≪ Constan                                                                                                    |                                                                                                    |                     |
|                       |                                                                                                    |                                                                                                    |                     |
|                       |                                                                                                    |                                                                                                    |                     |
|                       | Inkki sääntöihin Linkki sääntöihin                                                                                   |                                                                                                    |                     |
|                       |                                                                                                    |                                                                                                    | ,                   |
|                       |                                                                                                    |                                                                                                    |                     |
|                       |                                                                                                    |                                                                                                    |                     |
|                       |                                                                                                    |                                                                                                    |                     |
|                       |                                                                                                    |                                                                                                    |                     |
|                       |                                                                                                    |                                                                                                    |                     |
| C 😣                   |                                                                                                    |                                                                                                    | 🗯 🔺 🏴 🛱 📶 🌒 1512018 |

3. Seuraavaksi luot jäsenyysehdot. Jäsenyysehdoissa voit määritellä, otetaanko kaikki maksavat automaattisesti jäseniksi vai pitääkö jäsenet erikseen hyväksyä. Pääset itse helpommalla, jos otatte kaikki maksaneet jäseniksi.

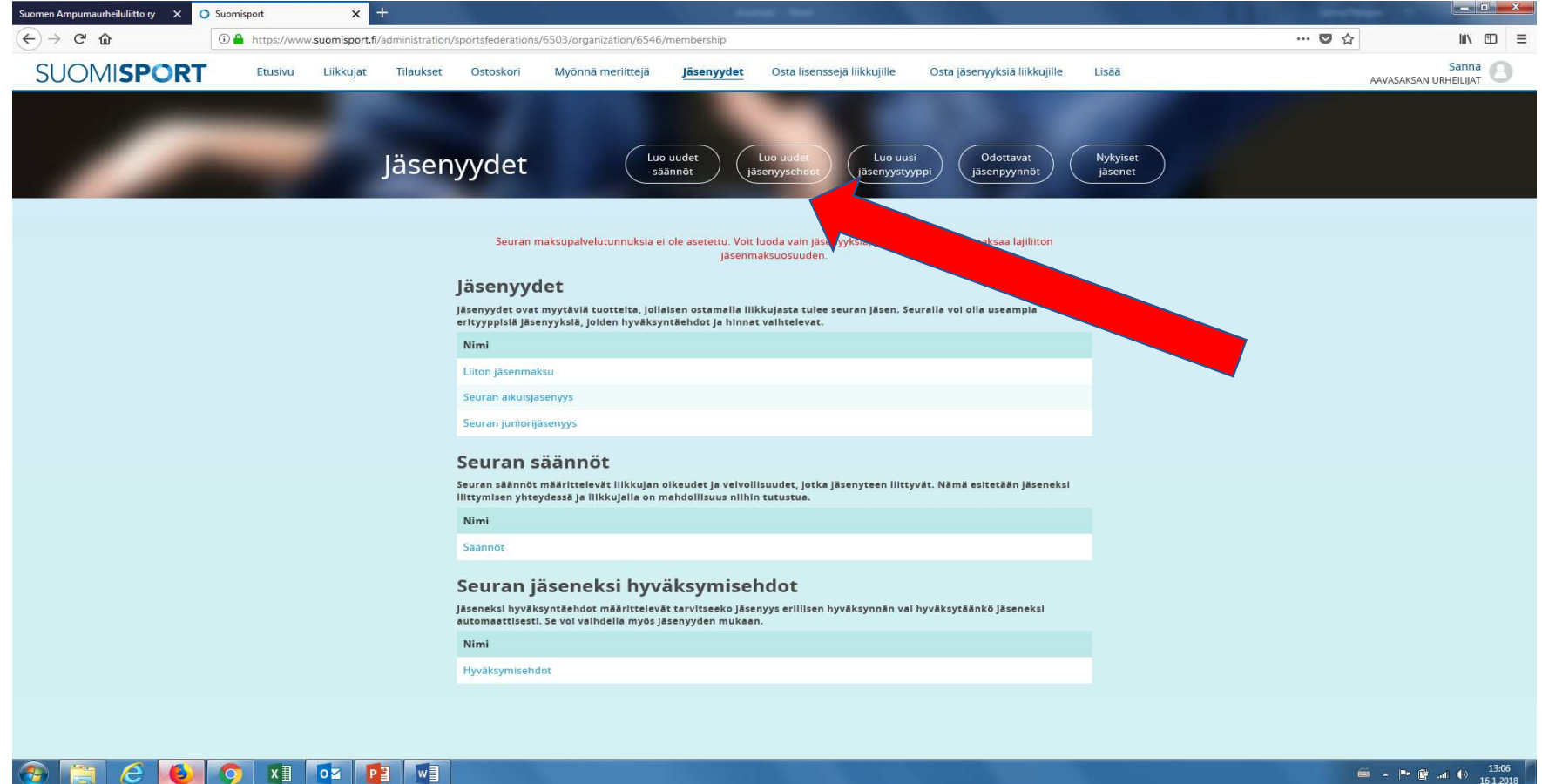

4. Jäsenyysehdoissa voit määritellä, otetaanko kaikki maksavat automaattisesti jäseniksi vai pitääkö jäsenet erikseen hyväksyä. Suosituksena on, että hyväksyntä jäseneksi vaaditaan. Valinta toimintatavasta tehdään lomakkeen alalaidassa. Tallenna.

| Suomen Ampumaurheiluliitto ry 🗙 | O Suomisport                                                                               | × +                                    |                      | - Marine Saint    |                       |                  | Section Sec.                | Contractory of the local division of |                  |  | -                                                                                                    |                                |  |
|---------------------------------|--------------------------------------------------------------------------------------------|----------------------------------------|----------------------|-------------------|-----------------------|------------------|-----------------------------|--------------------------------------|------------------|--|----------------------------------------------------------------------------------------------------|--------------------------------|--|
| (←) → C @                       | 🛈 🔒 https://ww                                                                             | w.suomisport.fi/ad                     | ministration/sports  | sfederations/6503 | 3/organization/6546/i | membership/accep | tancepolicy/create          |                                      |                  |  | … ◙ ☆                                                                                                    |                                |  |
| SUOMISPOR                       | Etusivu                                                                                    | Liikkujat                              | Tilaukset Os         | stoskori M        | lyönnä meriittejä     | Jäsenyydet       | Osta lisenssejä liikkujille | Osta jäsenyyksiä l                   | iikkujille Lisää |  |                                                                                                    | Sanna<br>AAVASAKSAN URHEILIJAT |  |
| -                               | -                                                                                          | ŕ,                                     | -                    | £.                |                       |                  |                             | Tallenna                             | Palaa takaisin   |  |                                                                                                    |                                |  |
|                                 | Perustiedot                                                                                |                                        |                      |                   |                       |                  |                             |                                      |                  |  |                                                                                                    |                                |  |
|                                 | Nimi<br>Nimeä käytetään ero<br>valintalistoissa.                                           | ttamaan hyväksyr                       | ntämallit toisistaar | 1 esimerkiksi     |                       | Anna jäsenyyden  | hyväksyntämallille nimi     |                                      |                  |  |                                                                                                    |                                |  |
|                                 | <b>Kuvaus</b> <i>(Vapaaeh</i><br>Voit kirjoittaa tähän k                                   | a <i>toinen)</i><br>senttään lyhyen ki | uvauksen hyväksyi    | ntāmallista.      |                       | Anna kuvaus      |                             |                                      |                  |  | .1                                                                                                    |                                |  |
|                                 | Jäsenyyden hyv                                                                             | äksyntä vaad                           | ditaan               |                   | V                     | aaditaan         |                             |                                      |                  |  |                                                                                                    |                                |  |
|                                 | Mikäli jäsenyys tarvitsee hyväksyä erikseen val<br>myönnetään automaattisesti valitse 'ei' | seen valitse 'Kyllä'<br>'              | , jos jäsenyys       |                   |                       | Kylla            |                             |                                      | Ei               |  |                                                                                                    |                                |  |
|                                 |                                                                                            |                                        |                      |                   |                       |                  |                             |                                      |                  |  |                                                                                                    |                                |  |
|                                 |                                                                                            |                                        |                      |                   |                       |                  |                             |                                      |                  |  |                                                                                                    |                                |  |
| 📀 📋 E 🧕                         | ) 🧿 🛛                                                                                      | o 👔                                    |                      |                   |                       |                  |                             |                                      |                  |  | tin the second second se | 13:07 🕒 📑 📲 📲 15.1.2018        |  |

## 5. Seuraavaksi luodaan uusi jäsenyystyyppi.

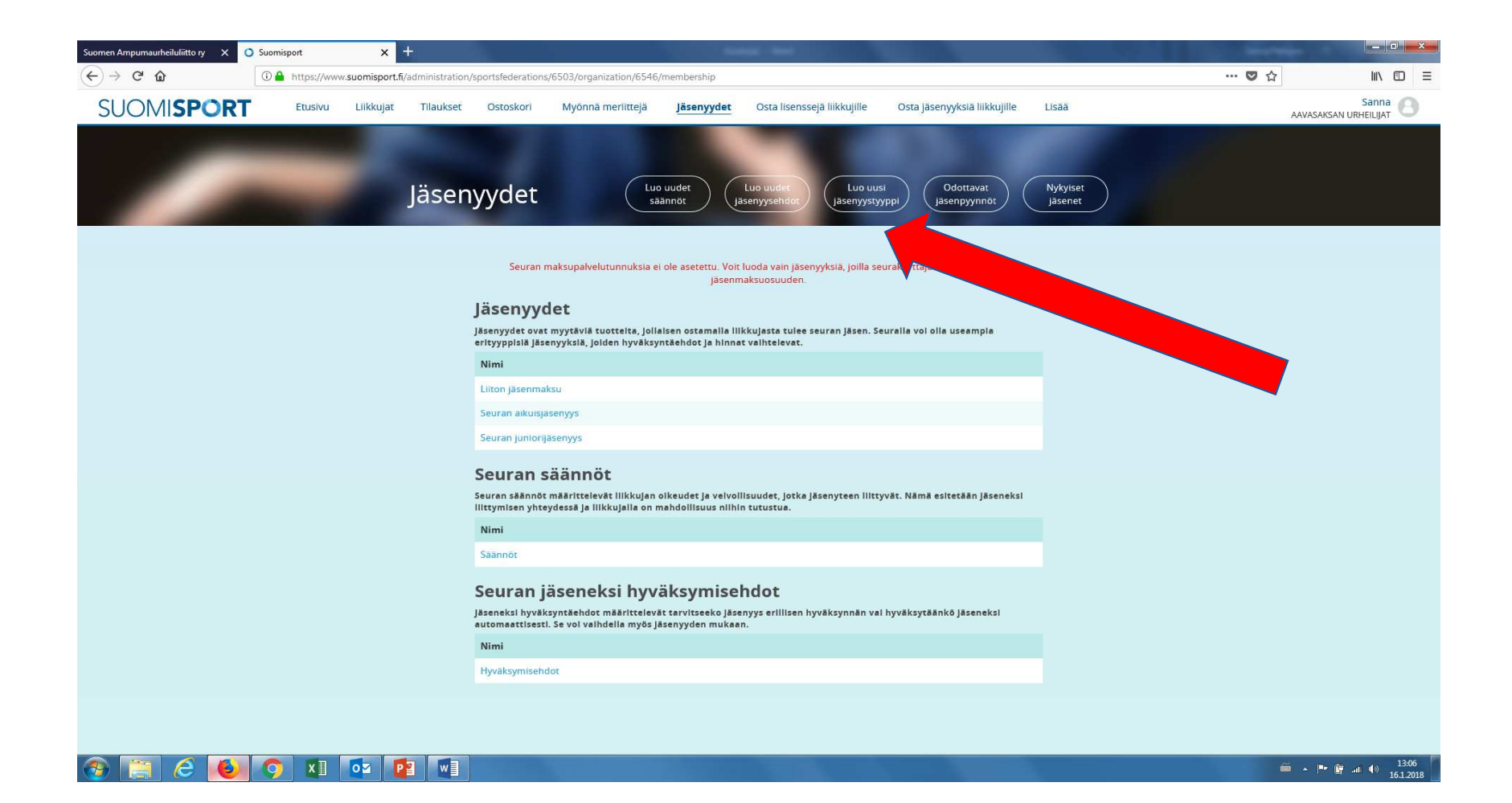

6. Jäsentyypin luominen aloitetaan valitsemalla liiton jäsenyystyyppi. Tällä valinnalla saat liiton jäsenmaksuosuuden automaattisesti seuran jäsenmaksuun sisään. Vaihtoehto "Seuran oma maksu. Liiton osuus 0 €" on tarkoitettu seuran omille maksuille kuten kausi- tai salimaksut. Liiton osuus 0 € tarkoittaa aina automaattisesti sitä, että transaktiokulu menee seuralta.

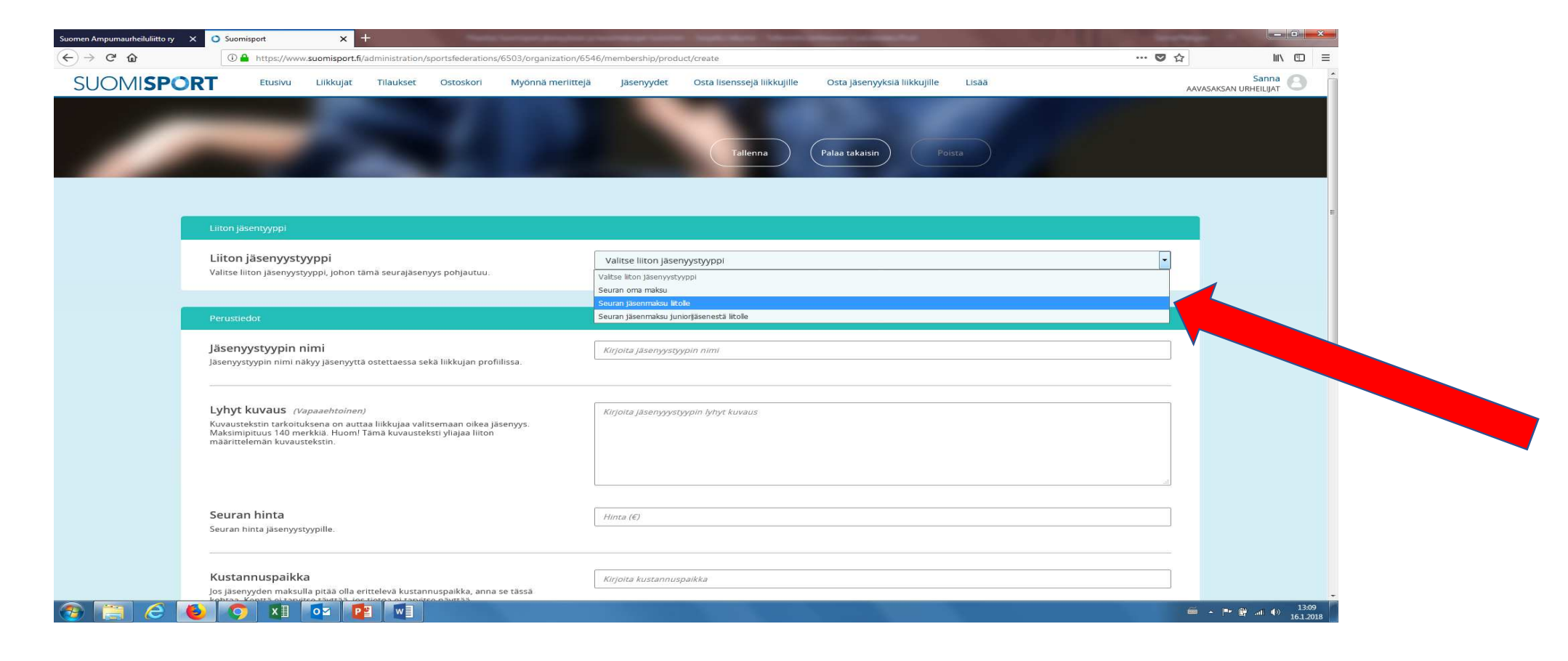

7. Seuran jäsenyyksien ja omien maksujen linkittäminen liiton jäsenmaksuun.

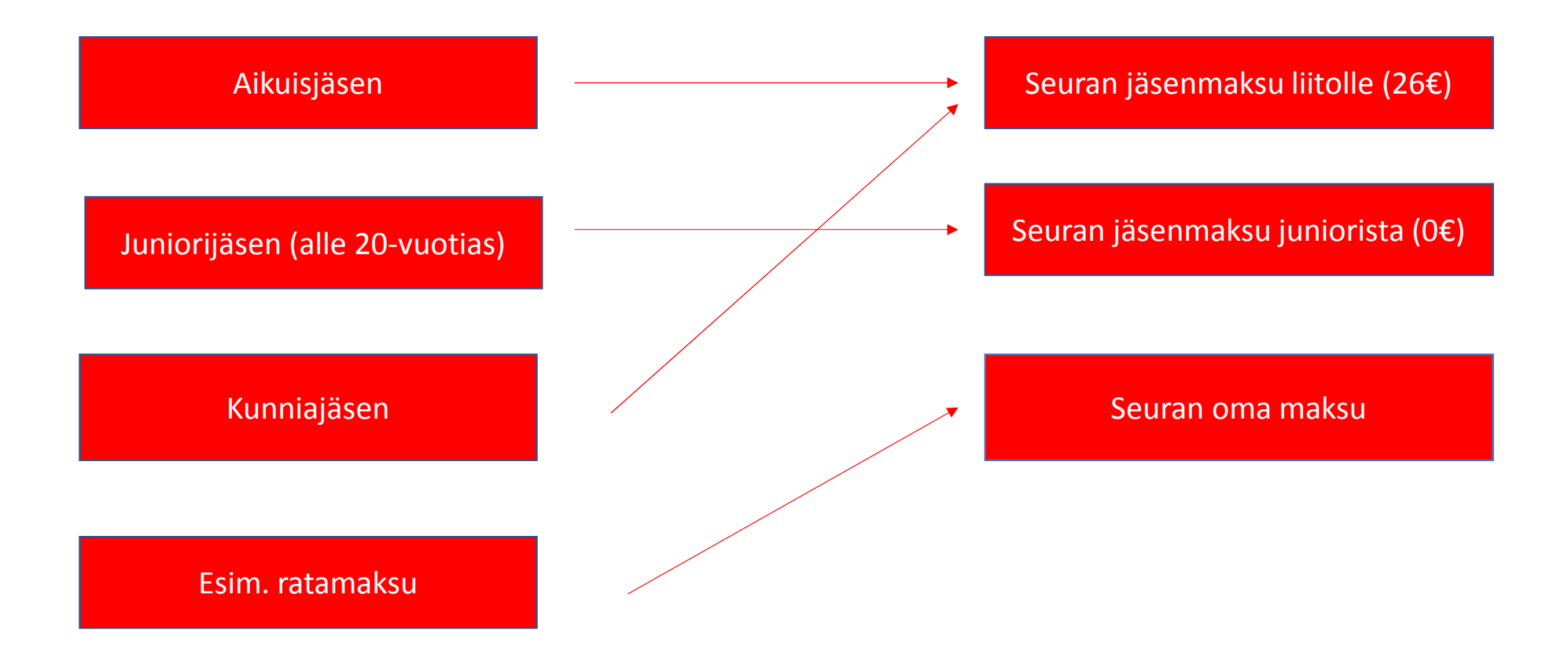

8. Anna jäsenyystyypille kuvaava nimi ja kirjoita kuvauskenttään tiivistäen, mitä tämä jäsenyystyyppi sisältää. Esim. "Alle 20-vuotiaiden (syntynyt 1998-2018) jäsenmaksu".

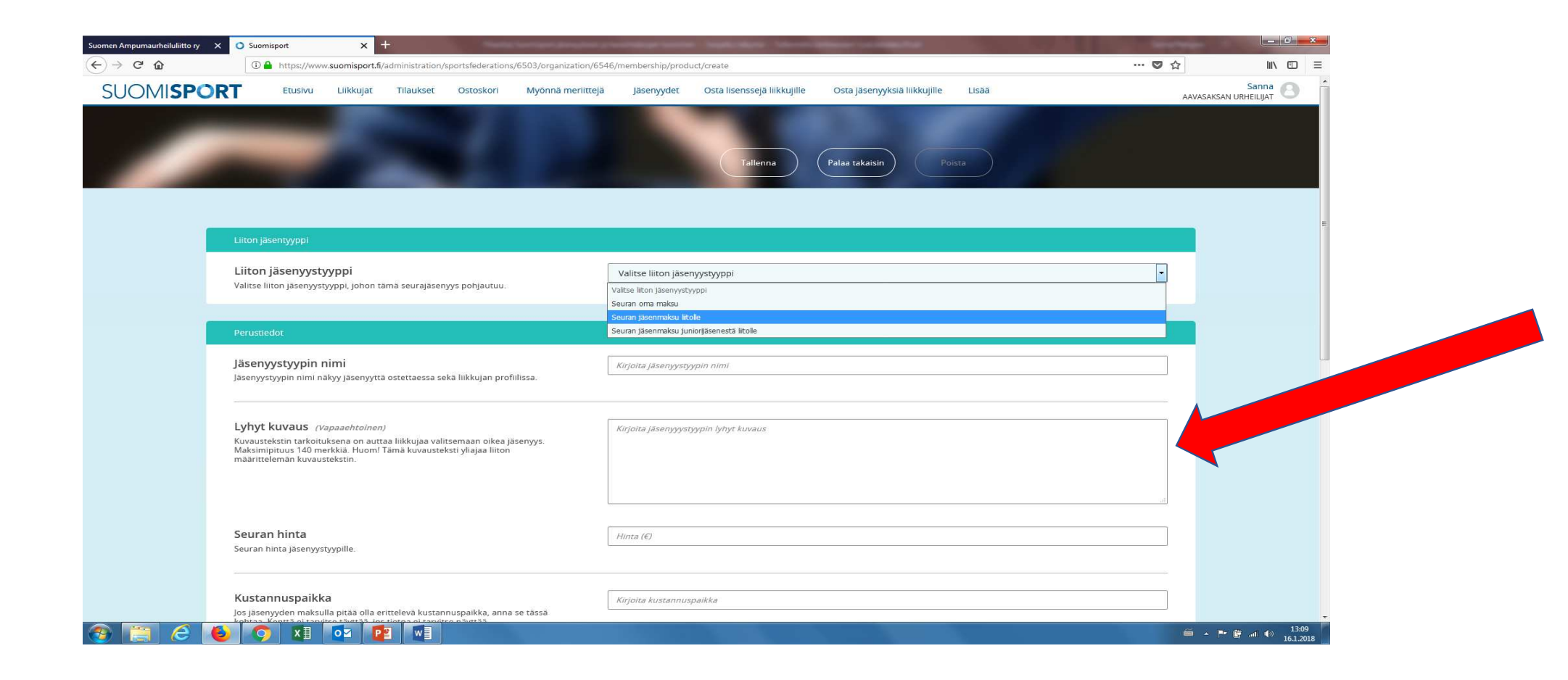

9. Vieritä sivua alaspäin ja määrittele jäsenyystyypille hinta. Hinta on aina seuran osuus jäsenmaksusta. Esim. jos seuran jäsenmaksu yli 20-vuotiaille on 100€, kirjoita seuran hinta kohtaan 74€ (vuonna 2018 liiton jäsenmaksu yli 20-vuotiaista on 26€. Alle 20-vuotiailla liiton maksu 0€). Alalaidassa voit valita aiemmin asettamistasi hyväksyntäehdoista. Tallenna.

|                                                                                                    | ort.fi/administration/sportsfe                                   | ederations/6503/organization/65 | 46/membership/product/creat | e                        |                                |            | 🛛         |                |       |
|----------------------------------------------------------------------------------------------------|------------------------------------------------------------------|---------------------------------|-----------------------------|--------------------------|--------------------------------|------------|-----------|----------------|-------|
|                                                                                                    | jat Tilaukset Osto                                               | oskori Myönnä merlittejä        | Jäsenyydet Osta             | lisenssejä liikkujille   | Osta jäsenyyksiä liikkujille   | Lisää      |           | AAVASAKSAN URH | Sanna |
|                                                                                                    |                                                                  |                                 |                             |                          |                                |            |           |                |       |
| <b>Seuran hinta</b><br>Seuran hinta jäsenyystyypille.                                                         |                                                                  |                                 | Hinta (€)                   |                          |                                |            |           |                |       |
| Kustannuspaikka<br>Jos jäsenyyden maksulla pitää<br>kohtaa. Kenttä ei tarvitse täytt<br>tiliointiraporteissa. | olla erittelevä kustannuspail<br>sä, jos tietoa ei tarvitse näyt | kka, anna se tässä<br>tää       | Kirjoita kustannuspaikka    |                          |                                |            |           | ]              |       |
| Rajaukset                                                                                                    |                                                                  |                                 |                             |                          |                                |            |           |                |       |
| <b>lkärajaus</b><br>Jos jäsenyydellä on ikärajaus, i<br>syntymäpäivän tulee osua.                             | moita päivät joiden sisään li                                    | iikkujan                        | pp.kk.vvv                   | - pp.kk.ww               |                                |            |           |                |       |
| Kenen ostettavissa?<br>Onko jäsenyys vain liikkujan (r<br>(nippuläsenyys), vai molempie                       | il. hänen huoltajansa), vain :<br>1 ostettavissa?                | seurakäyttäjän                  | Vain<br>Liikkujan           |                          | Seurakäyttäjän                 |            | Molempien | 1              |       |
|                                                                                                    |                                                                  |                                 |                             |                          |                                |            |           |                |       |
| Östaminen                                                                                                    |                                                                  |                                 |                             |                          |                                |            |           |                | F     |
| Ostaminen<br>Seuran säännöt<br>Valitse jäsenyyden säännöt jot                                                 | a soveltuvat tälle jäsentyypi                                    | ille                            | Jäsenyyden oston yhteyd     | essä liikkujaa voidaan l | xehottaa tutustumaan seuran si | aantoihin. | 2         | ]              |       |

10. Kun olet luonut jäsenyystyypin ja tallentanut, jäsenyydet löytyvät Jäsenyydet listauksesta. Voit käydä vielä muokkaamassa tai poistamassa jäsenyystyyppejä. Jos jäsenyystyyppiä on ostettu tai yritetty ostaa, et voi enää poistaa sitä => ota yhteys liittoon. Maksaneet jäsenet näet "Nykyiset jäsenet" nappulaa klikkaamalla. Jos olet jäsenyysehdoissa edellyttänyt erillistä hyväksyntää jäseneksi, jäseneksi hakevat löydät "Odottaa jäsenpyyntöä" nappulan takana.

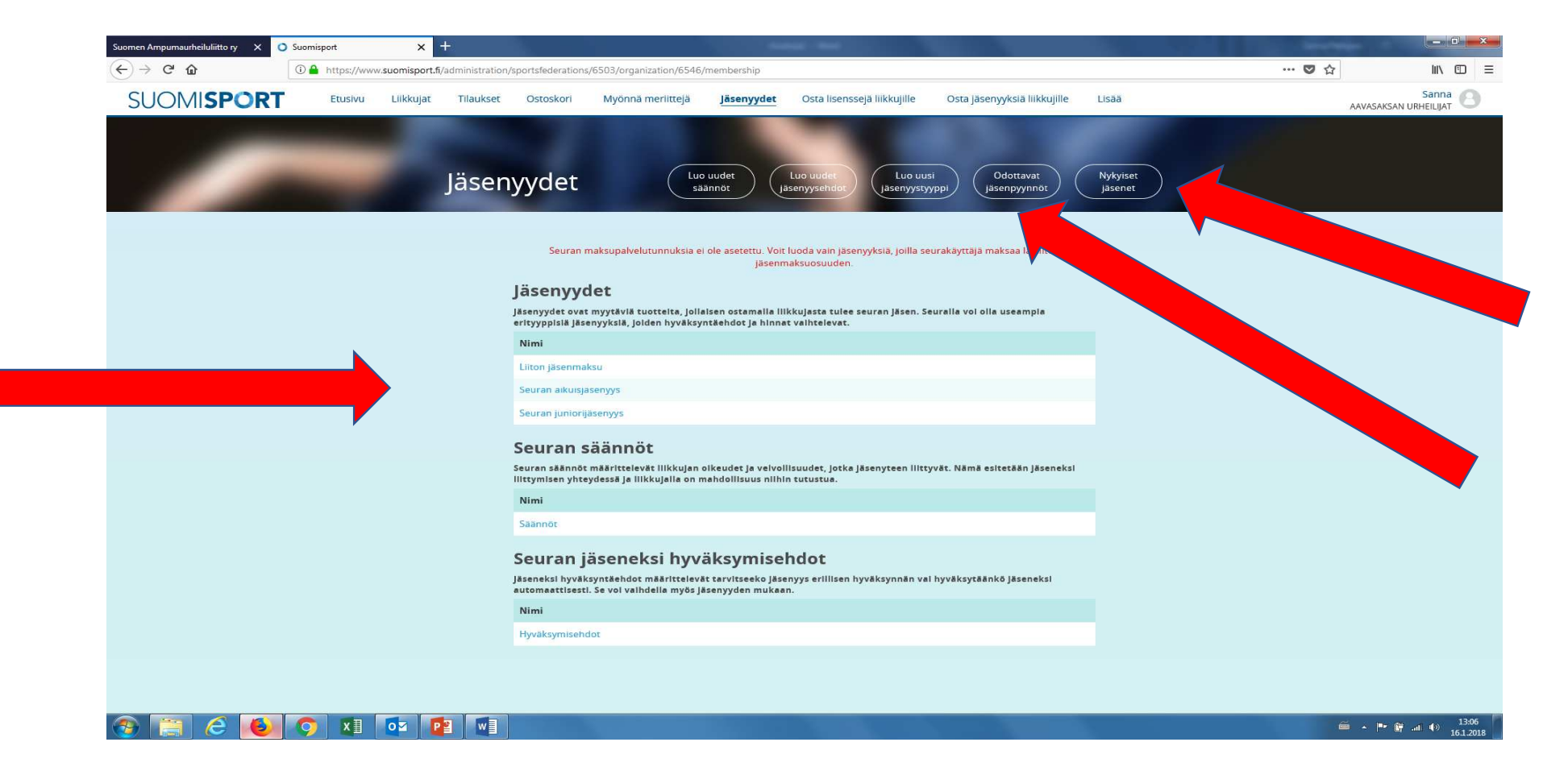